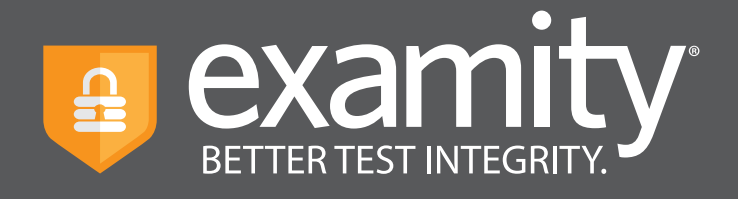

# **Proctoring Guide** Administrator and Instructor

For assistance, please contact your Examity account manager, Graham Jones at **gjones@examity.com** or 617-612-4137.

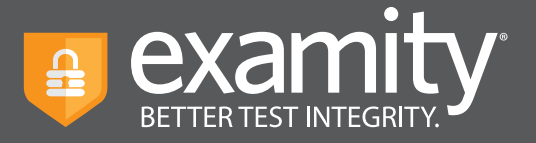

## Table of Contents

| Using Examity with Canvas                | 1  |
|------------------------------------------|----|
| Navigating Your Dashboard                | 2  |
| Locating Your Exam                       | 3  |
| Editing Your Exam                        | 3  |
| Adding Accommodations                    | 6  |
| Tracking Your Exam                       | 8  |
| Scheduling Outside of the Testing Window | 11 |

For assistance, please contact your Examity account manager, Graham Jones at **gjones@examity.com** or 617-612-4137.

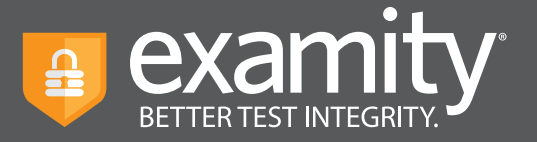

## Using Examity with Canvas

Set up your exam in Canvas and make sure your exam has been made "available."

Your instructional designer will have to give you single sign-on access. Once you have access, select the name of your course in Canvas. Then, click on the Examity link. You must have the Examity link set to open in a new window. This will take you to your Examity dashboard and initiate an automatic import of your course information.

Please note: if you have multiple courses, you will need to follow these steps for each course.

| Home                         |                       | View Progress | + Mod |
|------------------------------|-----------------------|---------------|-------|
| Announcements<br>Assignments | ii 🔹 Examity SSO      | ନ             | + 🕸 • |
| n Discussions<br>Grades      | ii 🔗 Examity          |               | ନ ©୍∙ |
| People                       |                       |               |       |
| E Course A                   | Modules > Examity SSO |               |       |

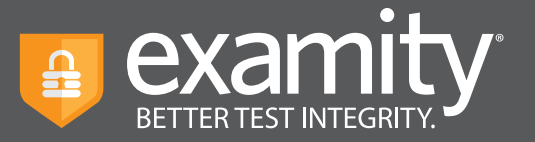

## Navigating Your Dashboard

Your Examity dashboard offers you access to four key areas, outlined below.

|                |         |       |             |         |         |              | Welcome, Profes | sor McGonagall 12:25 PM EST   |
|----------------|---------|-------|-------------|---------|---------|--------------|-----------------|-------------------------------|
| Examity Demo 1 | Courses | Exams | Test-takers | Reports | Profile | Logout       |                 |                               |
| Courses        |         |       |             |         |         |              |                 | Q Search by course name or ID |
| Course Name    |         |       | Course I    | D       |         | Created      | Platform        | Test-takers                   |
| Economics 120  |         |       | ECON12      | :0      |         | Dec 30, 2019 | Standalone      | 2                             |
| Economics 121  |         |       | ECON12      | ECON120 |         | Dec 4, 2019  | Standalone      | 0                             |
| Economics 201  |         |       | E201        |         |         | Nov 26, 2019 | Standalone      | 1                             |
| Economics 247  |         |       | ECON24      | 17      |         | Oct 9, 2019  | Standalone      | 31                            |
| Economics 390  |         |       | ECON39      | 0       |         | Sep 13, 2019 | Standalone      | 5                             |
| Economics 247  |         |       | ECON24      | 17      |         | Sep 12, 2019 | Standalone      | 4                             |
| Economics 101  |         |       | ECON10      | )1      |         | Sep 12, 2019 | Standalone      | 28                            |
|                |         |       |             |         |         |              |                 | ₩ 4 1 ▶ ₩ 25 ♥                |
|                |         |       |             |         | New C   | Course       |                 |                               |

Courses: View all of your courses. You may also drill down further to see course details, test-takers, accommodations, and exams. Clicking the column headers allows you to sort by that field.

Exams: With this view, you'll be able to see all of your exams, across all of your courses. You will be able to see the exam status, modality, and activity.

Test-takers: Review details on all test-takers enrolled in your courses.

Reports: One-touch access to Examity's robust reporting and analytics. Here, you can explore a variety of real-time reports such as the "Exam Summary Report" where you can review scheduled, canceled and unscheduled appointments.

For assistance, please contact your Examity account manager, Graham Jones at **gjones@examity.com** or 617-612-4137.

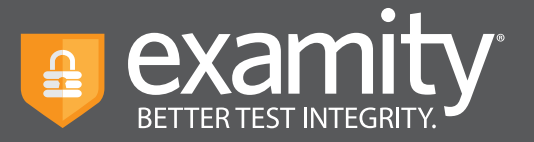

# Locating Your Exam

On the dashboard, select "Exams" at the top of your screen.

|                |                          |         |         |                            | Welcome, Professor N  | McGonagall 12:27 PM EST |
|----------------|--------------------------|---------|---------|----------------------------|-----------------------|-------------------------|
| Examity Domo 1 | Course Exams Test-takers | Reports | Profile | Logout                     |                       |                         |
| Exams          |                          |         |         |                            | Q Search by course of | r exam name New Exam    |
| Exam Name      | Course Name              |         |         | Exam Status                | Platform              | Exam Activity           |
| Final          | Economics 120            |         |         | Ends 02/08/2020 12:00 AM   | Standalone            | 2 Test-takers invited.  |
| Midterm        | Economics 120            |         |         | Ends 01/18/2020 12:00 AM   | Standalone            | 2 Test-takers invited.  |
| Quiz           | Economics 120            |         |         | Ends 01/17/2020 12:00 AM   | Standalone            | 2 Test-takers invited.  |
| Final          | Economics 120            |         |         | Ends 01/03/2020 3:00 AM    | Standalone            | 0 Test-takers invited.  |
| Midterm        | Economics 120            |         |         | Closed 11/30/2019 3:30 AM  | Standalone            | 4 Test-takers invited.  |
| Midterm        | Economics 120            |         |         | Closed 11/27/2019 12:30 AM | Standalone            | 28 Test-takers invited. |
| Quiz           | Economics 101            |         |         | Closed 11/19/2019 12:30 AM | Standalone            | 28 Test-takers invited. |
| Quiz           | Economics 101            |         |         | Closed 11/13/2019 2:00 AM  | Standalone            | 28 Test-takers invited. |

#### Editing Your Exam

To access and input details for your exam, click the exam name. This will bring you to the exam shell, which is categorized into five distinct sections: Info, Rules, Instructions, Supporting Documents, and Exam Results. An overview of each section is noted below.

The Info section represents the foundation for your exam. This information will be pulled in automatically from Canvas. Details include the testing window, the exam duration, the exam URL, and unique password. You can also select whether you'd like to give test-takers the option to upload their exam directly into Examity.

|                                                                                  |                                                              | New Scheduling Exception                                                 | Delete Exam    |
|----------------------------------------------------------------------------------|--------------------------------------------------------------|--------------------------------------------------------------------------|----------------|
| ourse                                                                            | Security Level                                               |                                                                          |                |
| Intro Economics                                                                  | Auto Premium                                                 |                                                                          | ~              |
| xam                                                                              | Features                                                     | tication                                                                 |                |
| Midterm                                                                          | Automated proctor                                            | ring                                                                     |                |
| xam Window         12/06/2020 01:30 PM           xam Duration         15 Minutes | Post exam auditor     Video files availabl     Exam Password | review<br>le post exam                                                   |                |
| https://test.evamity.com/onlineevam/                                             | Password\$                                                   |                                                                          |                |
| IIIow Test-taker to Upload File ) No                                             | Passwords will be us<br>should never be shar                 | sed by the proctor to validate the session.<br>red with the test-takers. | Exam Passwords |

For assistance, please contact your Examity account manager, Graham Jones at **gjones@examity.com** or 617-612-4137.

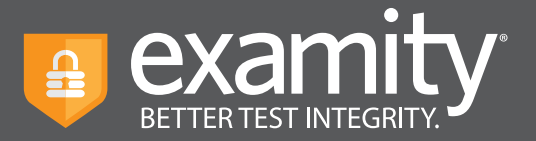

Rules tab allows you to specify rules for your exam. All exams have standard rules (listed on the left) that remain a part of your exam. There is also an "Additional rules" section (on the right) that provides optional rules for your exam.

| examity.                                                  | Welcome, Professor McGonagall 12:31 PM EST |
|-----------------------------------------------------------|--------------------------------------------|
| Courses Exams Test-takers Reports Profile                 | Logout                                     |
| ← Exam > Edit Details                                     |                                            |
| Info Rules Instructions Supporting Documents Exam Results |                                            |
| Standard Rules                                            | Additional Rules                           |
| <ul> <li>Clear desk and area</li> </ul>                   | Scrap paper                                |
| <ul> <li>Connected to a power source</li> </ul>           | Online Calculator                          |
| <ul> <li>No Phones or headphones</li> </ul>               | Handheld calculator                        |
| No dual monitors                                          | Open book                                  |
| No leaving seat                                           | Bathroom breaks                            |
|                                                           | Drink on desk                              |
| Save Cr                                                   | hanges                                     |

Test-taker instructions can be added in the Instructions section. Simply enter any special instructions in the text box and assign to the appropriate audience. Clicking "Import special instructions from an existing exam" allows you to quickly clone special instructions from a previous exam.

| examity                                                   | Welcome, Professor McGonagall 12:31 PM EST |
|-----------------------------------------------------------|--------------------------------------------|
| Courses Exams Test-takers Reports Profile Logout          |                                            |
| ← Exam > Edit Details                                     |                                            |
| Info Rules Instructions Supporting Documents Exam Results |                                            |
| Import Special Instructions From an Existing Exam         |                                            |
| Special Instructions                                      | Reviewer Test-taker                        |
|                                                           |                                            |
| Add Another Set of Instructions                           |                                            |

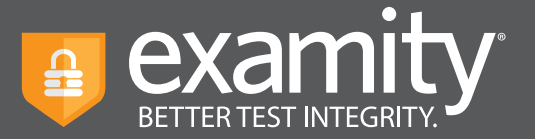

The Supporting Documents section is where you will be able to upload any critical assets for your exam, such as exam reference materials.

|                         |                      |              |        | Welcome, Professor McGonagali | 12:32 PM EST |
|-------------------------|----------------------|--------------|--------|-------------------------------|--------------|
| Courses Ext             | ams Test-takers Repo | orts Profile | Logout |                               |              |
| ← Exam → Edit Details   |                      |              |        |                               |              |
| Info Rules Instructions | Supporting Documents | Exam Results |        |                               |              |
| Supporting Document(s)  |                      | Upload New   |        |                               |              |
| Step 4.png              |                      | ×            |        |                               |              |
|                         |                      |              |        |                               |              |
|                         | -                    | Save Cha     | nges   |                               |              |

Within Exam results, you will be able to see who has scheduled an exam session as well as any violations that may have taken place during completed sessions.

|                       |                                 |                | Welcome, Professor McGonagall               | 12:32 PM EST |
|-----------------------|---------------------------------|----------------|---------------------------------------------|--------------|
| Courses               | Exams Test-takers Reports Pro   | ofile Logout   |                                             |              |
| ← Final               | Q Search by Test-ta             | ker or exam ID | 🗎 Status 🗸 📕                                | ~            |
| Info Rules Instructio | ons Supporting Documents Exam R | esults         |                                             |              |
| Test-taker            | Status                          | Exam ID        | Flags                                       |              |
| Jane Smith            | Approved by Auditor             | 1035125        | <b>•</b> 0 <b>•</b> 1 <b>•</b> 4 <b>•</b> 0 | Detail       |
| Jane Smith            | Approved by Auditor             | 1035124        |                                             | Detail       |
| Jane Smith            | Approved by Auditor             | 1035123        |                                             | Detail       |
| John Smith            | Approved by Auditor             | 1035088        | <b>E</b> 0 <b>E</b> 1 <b>E</b> 1 <b>E</b> 0 | Detail       |
| D user                | Not yet scheduled               |                | Send reminder                               |              |
| John Smith2           | Not yet scheduled               |                | Send reminder                               |              |
| Graham Jones          | Not yet scheduled               |                | Send reminder                               |              |
|                       |                                 |                | н (1)                                       | H 25 ¥       |

For assistance, please contact your Examity account manager, Graham Jones at **gjones@examity.com** or 617-612-4137.

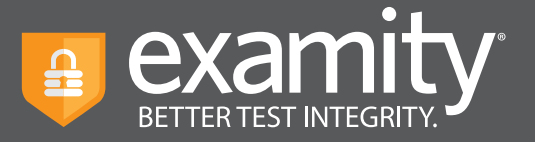

## Adding Accommodations

If test-takers require test accommodations, you can make sure proctors are aware ahead of time by entering the information at the course level. After ensuring your accommodations are set in Canvas, click on "Courses" at the top of the Examity dashboard, and select the course you wish to add accommodations to.

| examity*        |                     |                | Welcome, Pro | iessor McGonagall 12:25 PM EST |
|-----------------|---------------------|----------------|--------------|--------------------------------|
| A courses Exams | Test-takers Reports | Profile Logout |              |                                |
| Courses         |                     |                |              | Q Search by course name or ID  |
| Course Name     | Course ID           | Created        | Platform     | Test-takers                    |
| Economics 120   | ECON120             | Dec 30, 2019   | Standalone   | 2                              |
| Economics 121   | ECON120             | Dec 4, 2019    | Standalone   | 0                              |
| Economics 201   | E201                | Nov 26, 2019   | Standalone   | 1                              |
| Economics 247   | ECON247             | Oct 9, 2019    | Standalone   | 31                             |
| Economics 390   | ECON390             | Sep 13, 2019   | Standalone   | 5                              |
| Economics 247   | ECON247             | Sep 12, 2019   | Standalone   | 4                              |
| Economics 101   | ECON101             | Sep 12, 2019   | Standalone   | 28                             |
|                 |                     |                |              | H ← 1 → H 25 ∨                 |
|                 |                     | New Course     |              |                                |

Next, click on the "Course accommodations" tab.

| examity*                                                | Welcome, Professor McGonagali | 12:41 PM EST |
|---------------------------------------------------------|-------------------------------|--------------|
| Courses Exams Test-takers Reports Profile Logout        |                               |              |
| ←Economics 120                                          |                               |              |
| Course Detailis Test-takers Course Accommodations Exams |                               |              |
| Course Name                                             |                               | Delete       |
| Economics 120                                           |                               |              |
| Course ID                                               |                               |              |
| ECON120                                                 |                               |              |
| Status                                                  |                               |              |
| Active 🗸                                                |                               |              |
|                                                         |                               |              |
|                                                         |                               |              |

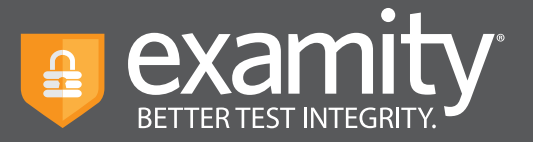

Select the name(s) of the test-taker(s) in the drop-down menu.

| ETTER TEST INTEGRITY         |             |                      |                     |        | Welcome, Professor McGonagall | 12:47 PM EST |
|------------------------------|-------------|----------------------|---------------------|--------|-------------------------------|--------------|
| Examity Demos                | Courses     | Exams Test-takers    | Reports Profile Log | out    |                               |              |
| ← Economics                  | 120         |                      |                     |        |                               |              |
| Course Details               | Test-takers | Course Accommodation | s Exams             |        |                               |              |
| Course Name<br>Economics 120 |             | Cor                  | Irse ID<br>IN120    | C<br>A | ourse Status<br>ctive         |              |
| Test-taker                   |             | Acc                  | ommodation          |        |                               |              |
| John Smith                   |             | ×                    |                     |        | h                             |              |
| Jane Smith                   |             |                      |                     |        |                               |              |
|                              |             |                      |                     |        |                               |              |

Enter the accommodation in the "Accommodations" box and click "Add Accommodation."

|                                                  |                     | Welcome, Professor McGonagall 12:48 PM EST |
|--------------------------------------------------|---------------------|--------------------------------------------|
| Courses Exams Test-takers Re                     | orts Profile Logout |                                            |
| ← Economics 120                                  |                     |                                            |
| Course Details Test-takers Course Accommodations | Exams               |                                            |
| Course Name Course I<br>Economics 120 ECON120    |                     | Course Status<br>Active                    |
| Test-taker Accomm                                | dation              |                                            |
| John Smith 🗸                                     | 3                   |                                            |
| Add Accommodations                               |                     |                                            |
|                                                  |                     |                                            |

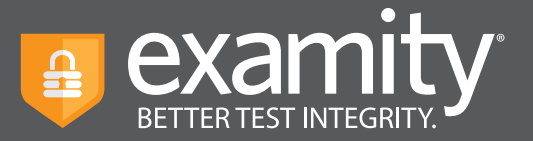

You will see a breakdown of each test-taker and their respective accommodations. Finally, click "Save changes."

|                                           |                             | Welcome, Professor McGonagali | 12:48 PM EST |
|-------------------------------------------|-----------------------------|-------------------------------|--------------|
| Courses Exams Test-tal                    | kers Reports Profile Logout |                               |              |
| ←Economics 120                            |                             |                               |              |
| Course Details Test-takers Course Accommo | dations Exams               |                               |              |
| Course Name<br>Economics 120              | Course ID<br>ECON120        | Course Status<br>Active       |              |
| Test-taker                                | Accommodation               |                               |              |
| John Smith                                | Extra time                  | li                            | ×            |
| Select Test-taker(s)                      |                             |                               |              |
| Add Accommodations                        | Save Changes                |                               |              |
| -                                         |                             |                               |              |

## Tracking Exam Status

Check the status of scheduled, completed, and proctored exams by selecting "Exams" at the top of your dashboard.

|               |                          |         |         |                            | Welcome, Professor M  | cGonagall 12:27 PM EST  |
|---------------|--------------------------|---------|---------|----------------------------|-----------------------|-------------------------|
| Bxamity Demos | Course Exams Test-takers | Reports | Profile | Logout                     |                       |                         |
| Exams         |                          |         |         |                            | Q Search by course or | exam name New Exam      |
| Exam Name     | Course Name              |         |         | Exam Status                | Platform              | Exam Activity           |
| Final         | Economics 120            |         |         | Ends 02/08/2020 12:00 AM   | Standalone            | 2 Test-takers invited.  |
| Midterm       | Economics 120            |         |         | Ends 01/18/2020 12:00 AM   | Standalone            | 2 Test-takers invited.  |
| Quiz          | Economics 120            |         |         | Ends 01/17/2020 12:00 AM   | Standalone            | 2 Test-takers invited.  |
| Final         | Economics 120            |         |         | Ends 01/03/2020 3:00 AM    | Standalone            | 0 Test-takers invited.  |
| Midterm       | Economics 120            |         |         | Closed 11/30/2019 3:30 AM  | Standalone            | 4 Test-takers invited.  |
| Midterm       | Economics 120            |         |         | Closed 11/27/2019 12:30 AM | Standalone            | 28 Test-takers invited. |
| Quiz          | Economics 101            |         |         | Closed 11/19/2019 12:30 AM | Standalone            | 28 Test-takers invited. |
| Quiz          | Economics 101            |         |         | Closed 11/13/2019 2:00 AM  | Standalone            | 28 Test-takers invited. |

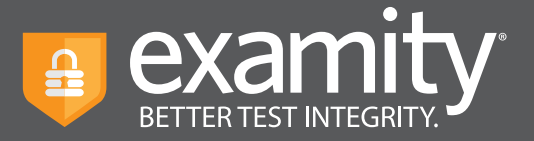

To see the results of an exam, select the exam you wish to view, then navigate to the "Exam Results" tab. Here you will see all test-takers enrolled in the exam, the status of their exam, the exam ID, and any potential violations that may have taken place.

| examity                                                 | Welcome, Professor McGonagali 12:29 PM EST                                                                                 |
|---------------------------------------------------------|----------------------------------------------------------------------------------------------------|
| Courses Exams Test-takers Reports Profile               | Logout                                                                                                    |
| ← Exam → Edit Details                                   | _                                                                                                    |
| Info Rules Instructions Supporting Documents Exam Resul | Its                                                                                                    |
|                                                         | Delete Exam                                                                                                    |
| Course                                                  | Security Level                                                                                                    |
| Economics 120                                           | Proctoring – Automated Premium                                                                                             |
| Exam                                                    | Features                                                                                                    |
| Final                                                   | Automated authentication                                                                                                   |
| Test Window                                             | Automated proctoring                                                                                                    |
| 12/30/2019 12:00 AM 02/08/2020 12:00 AM                 | Post exam auditor review                                                                                                   |
| Exam Duration                                           | Video files available post exam                                                                                            |
| 1 Hour     0 Minute       Link to Exam                  | Exam Password                                                                                                    |
| https://test.examity.com/onlineexam                     | Password\$                                                                                                    |
|                                                         | Passwords will be used by the proctor to validate the session. Exam Passwords should never be shared with the test-takers. |
| Save                                                    | s Changes                                                                                                    |

The Examity flagging system provides instructors with a snapshot of what happened during each test.

- Green flags are raised for significant steps where there is no violation.
- Yellow flags are issued when a rule is broken but cheating does not necessarily take place.
- Red flags are given when the student exhibits clear cheating behavior.
- Blue alerts are reported when a technical issue arises.

|                    |                                   |                 | Welcome, Professor McGonagall | 12:42 PM EST |
|--------------------|-----------------------------------|-----------------|-------------------------------|--------------|
| Courses            | Exams Test-takers Reports P       | rofile Logout   |                               |              |
| ← Test             | Q Search by Test-t                | aker or exam ID | 🗮 Status 👻 📕 Flag             | ~            |
| Info Rules Instruc | tions Supporting Documents Exam I | Results         |                               |              |
| Test-taker         | Status                            | Exam ID         | Flags                         |              |
| Jane Smith         | Approved by Auditor               | 1035208         | <b>#0 #1 *8 #6</b>            | Detail       |
| John Smith         | Approved by Auditor               | 1035206         | <b>#0 #1 *5 #3</b>            | Detail       |
| Jane Smith         | Approved by Auditor               | 1035203         |                               | Detail       |
| John Smith         | Approved by Auditor               | 1035195         | <b>FO FO FO</b>               | Detail       |
| Jane Smith         | Approved by Auditor               | 1035193         |                               | Detail       |

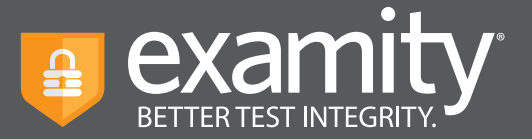

To view the results of a specific test taker, click the "Detail" button at the end of the test-taker's row to view the exam recording and details of any flags.

| Test-taker<br>Test Taker202 | Exam ID<br>1035208 | Course Name<br>test | Exam I<br>Test                                                  | Name                                                                           | Exam Date<br>Nov 4, 2019 | Flags          | 6<br>6     |
|-----------------------------|--------------------|---------------------|-----------------------------------------------------------------|--------------------------------------------------------------------------------|--------------------------|----------------|------------|
|                             |                    |                     | Flag                                                            | Description<br>Authentication completed.<br>Examity system 11/04/2019<br>40:29 | Comments                 | Captured Image | Time Stamp |
|                             | K                  |                     | *                                                               | Questionable eye movement<br>Examity system 11/04/2019<br>40:42                | 14:                      |                | 0.00.09    |
|                             |                    |                     | Questionable eye movement<br>Examity system 11/04/2019<br>41:16 | 114:                                                                           | 24                       | 0.00.43        |            |
|                             |                    | *                   | Someone entered the room<br>Examity system 11/04/2019<br>46:27  | 114:                                                                           |                          | 0.05.54        |            |
|                             |                    |                     |                                                                 | Out of webcam frame<br>Examity system 11/04/2019<br>46:31                      | 114:                     | <u>A</u>       | 0.05.58    |
|                             |                    |                     | ۶                                                               | Out of webcam frame<br>Examity system 11/04/2019<br>49:03                      | 114:                     |                | 0.08.30    |
|                             |                    |                     | 121                                                             | Out of webcam frame<br>Examine rectors 11/04/2010                              | 116                      |                | 0.11.10    |

If test-takers have not scheduled their exam, you can click "Send reminder." This will show you a pre-written message for the test-taker.

| evamit/*              |                              |                  |                               | 10.00.014 507 | •••                                 |                  |                                                                              |                                  |                             |      |   |
|-----------------------|------------------------------|------------------|-------------------------------|---------------|-------------------------------------|------------------|------------------------------------------------------------------------------|----------------------------------|-----------------------------|------|---|
|                       |                              |                  | Welcome, Protessor McGonagali | 12:32 PM EST  | $\leftarrow \rightarrow \mathbf{C}$ |                  |                                                                              |                                  |                             | Q \$ | 1 |
| Examine Courses       | Exams Test-takers Reports F  | rofile Logout    |                               |               |                                     | Ren Jiang        | Approved by Auditor                                                          | 1035193                          | 94 14 14 <b>1</b> 4         |      |   |
|                       |                              |                  |                               |               |                                     | Jane Smith       | Approved by Auditor                                                          | 1035188                          |                             |      |   |
| ← Final               | Q. Search by Test-           | taker or exam ID | 🛱 Status 👻 📕 Flag             | ~             |                                     | TT 0565          | Send email                                                                   |                                  | ×                           |      |   |
| info Rules Instructio | ns Supporting Documents Exam | Results          |                               |               |                                     | Test takerK0     |                                                                              | examity <sup>®</sup>             |                             |      |   |
|                       |                              |                  |                               | _             |                                     | Test Takermit3   | Dear Examity User1 ,                                                         |                                  |                             |      |   |
| Test-taker            | Status                       | Exam ID          | Flags                         | - 1           |                                     | Test Takermit4   | This is a reminder to schedule your exa<br>yet to schedule                   | m with Examity8. Here are the di | etails of the exam you have |      |   |
| Jane Smith            | Approved by Auditor          | 1035125          | <b>E0 E1 64 E0</b>            | Detail        |                                     | Examply Student  | Course Name test                                                             |                                  |                             |      |   |
| Jame Smith            | Approved by Auditor          | 1035124          |                               | Detail        |                                     | Examity Student2 | Exam Name Test<br>Exam Window 10/31/20                                       | 119 11:30:00 PM - 12/11/2019 12  | MA 00:00                    |      |   |
|                       |                              |                  |                               |               |                                     | Examity Student3 | When you are planning for your test, pla<br>before your intended start time. | sase remember that you must sch  | heclule at least 24 hours   |      |   |
| Jane Smith            | Approved by Auditor          | 1035123          |                               | Detail        |                                     | Examity User1    | Thank you,<br>Examity,                                                       |                                  |                             |      |   |
|                       |                              |                  |                               | _             |                                     | Examity User02   | ***DO NOT REPLY TO THIS EMAIL***                                             |                                  |                             |      |   |
| John Smith            | Approved by Auditor          | 1035088          |                               | Detail        |                                     | Examity User03   |                                                                              | Send email                       |                             |      |   |
| D user                | Not yet scheduled            |                  | Send reminder                 |               |                                     | Duser            |                                                                              |                                  |                             |      |   |
| John Smith2           | Not yet scheduled            |                  | Send reminder                 |               |                                     | Test Taker201    | Not yet scheduled                                                            |                                  |                             |      |   |
| Graham Jones          | Not yet scheduled            |                  | Send reminder                 |               |                                     | Test Taker203    | Not yet scheduled                                                            |                                  |                             |      |   |
|                       |                              |                  | H 4 1 F                       | H 25 ¥        |                                     |                  |                                                                              |                                  |                             |      |   |
|                       |                              |                  |                               |               |                                     |                  |                                                                              |                                  |                             |      |   |

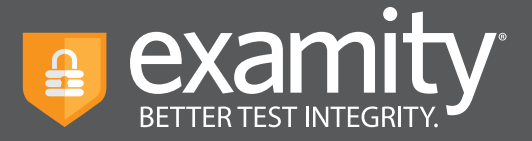

## Scheduling Outside of the Testing Window

Instructors can create Scheduling Exceptions for test-takers who need to schedule their exam outside of the exam window. Scheduling Exceptions show the test-taker the new exam window assigned by their instructor and only allows them to schedule during that time. There can only be one Scheduling Exception per test-taker per exam. Any applicable exam fees, exam buffering, etc. still apply to exams that have Scheduling Exceptions. For example, a test-taker may be allowed to take their exam early, but they will still be charged an On-Demand fee if that exam is within 24 hours (if this pricing is enabled).

#### **Create a Scheduling Exception**

#### New Exam

- 1. Log in as an instructor and create a new exam.
- 2. On the "New Exam Created" pop-up, click "New Scheduling Exception".
- 3. Select the test-taker's who will share the new scheduling exception exam window. You can schedule one scheduling exam window at a time, but you can add multiple test-takers to the same exam window.
- 4. Select the revised exam window that will be applied to all of the selected test-takers. The selected test-takers will only be able to schedule their exam during this window, so make it wide enough to accommodate the exam duration and exam buffer time.
- 5. Click "Submit Exceptions" to save your changes.
- 6.Click "New Scheduling Exception" to create another scheduling exception window for other test-takers or "Back to Exams" to exit this workflow. The selected test-takers will see the new exam window you provided for this scheduling exception.

#### Existing Exam

- 1. Log in as an instructor and open an existing exam.
- 2. Click the "New Scheduling Exception" button on the "Info" tab.
- 3. Follow steps three through six from the above instructions.

#### View, Change, or Delete Scheduling Exceptions by Exam

- 1. Log in as an instructor and open an existing exam.
- 2. Go to the "Scheduling Exceptions" tab.
- 3. Find the test-taker and click "Change" to change the exam window or "Cancel" to cancel the exam window. If you cancel the scheduling exception, test-takers will see the original exam window that all other test-takers see.

#### View, Change or Delete Scheduling Exceptions by Test-taker

- 1. Log in as an instructor and go to the "Test-takers" menu option.
- 2. Find the test-taker and click either the test-taker's name or the blue clock icon in the "Exceptions" column.
- 3. Find the exam and click "Change" to change the exam window or "Cancel" to cancel the exam window. If you cancel the scheduling exception, test-takers will see the original exam window that all other test-takers see.

For a video demonstrating this workflow, click here: <u>https://bit.ly/ExamitySchExceptions</u>